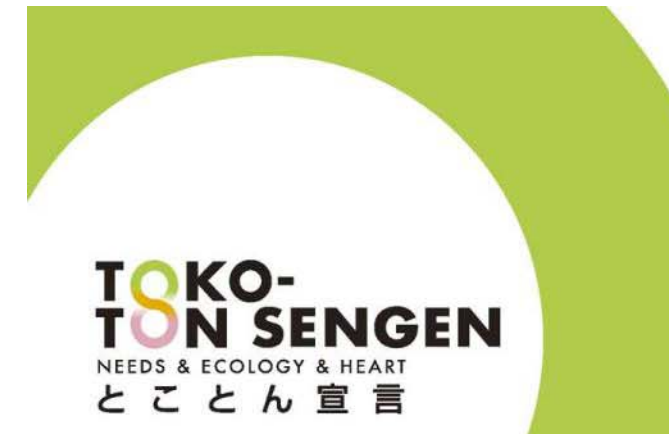

### Manuel pour WebStore 2.0

https://Wstore.osgeurope.com/wstore/

**OSG** CORPORATION

Ver. 1005\_Docs

#### Votre ID et Mot de Passe

- Société: XXX
- Mr. XXX
- Login E-Mail : XXX@yyy.com
- Mot de passe : XXX

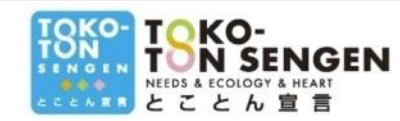

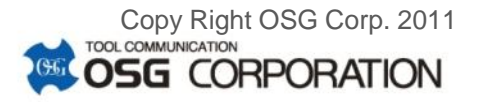

### Contenu

WStore Ver 1.0

- 1. Accès à OSG's WStore
- 2. Recherche Stock Mise à jour!
- 3. Log-in à WStore Mise à jour!
- 4. WStore Menu-BarAvec nouvelles taches
- 5. Mon Panier
- 6. Factures et Commandes Mise à jour!
- 7. Expéditions
- 8. Encours Mise à jour!
- 9. Remise
- 10. Help

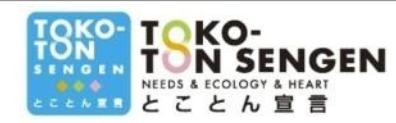

#### WStore Ver 2.0

Nouveau!

- 11. Importation commandes
- 12. Extraction Données
- 13. Favorites Nouveau!

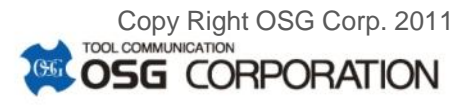

#### 1. Accès à OSG's WebStore

- Accès par URL: <u>https://wstore.osgeurope.com/wstore/</u>
- ou Activez un des boutons (voir ci-dessous)

|                                                     |        | MMUNICA<br>GE                 | ™<br>Belgiu                                                        | m                                                                | DEMANDE PO<br>OUTIL SPÉCI<br>DE PERÇAG                            | DUR<br>IAL<br>SPECIAUX<br>Dilaite ivraison<br>Tsemane         |                                                    |
|-----------------------------------------------------|--------|-------------------------------|--------------------------------------------------------------------|------------------------------------------------------------------|-------------------------------------------------------------------|---------------------------------------------------------------|----------------------------------------------------|
| <ul> <li>Accueil</li> </ul>                         | + E-Ca | talogue                       | ▸ Offre d'emploi                                                   | • Qui sommes nous?                                               | <ul> <li>Contacts</li> </ul>                                      | • OSG Intranet                                                | ▶ Plan du site                                     |
| e Club                                              |        |                               |                                                                    | F                                                                | orets                                                             |                                                               |                                                    |
| Nos produits<br>Tarauds<br>Forets                   |        | OSG vo<br>perçage<br>nos fore | ous offre une meille<br>. Nous vous offrons<br>ets extra-longs des | eure précision ains<br>s une large variété<br>séries FTO, CAO, 1 | i qu'un meilleur re<br>de forets, tels que<br>TDXL, la série NEXU | ndement pour vos<br>nos micro-forets<br>IS pour les aciers ir | s opérations de<br>de la série UVM,<br>noxydables, |
| Fraises<br>Outils à plaquettes<br>Couronnes et segm | ents   | (A)                           |                                                                    | s E-Catalogue 🔳                                                  |                                                                   |                                                               |                                                    |

#### 2. Recherche Stock dans WebStore Mise à jour!

|                                                                                                    | Logout                                                                                                    |  |  |  |  |  |  |  |  |  |  |
|----------------------------------------------------------------------------------------------------|----------------------------------------------------------------------------------------------------|--|--|--|--|--|--|--|--|--|--|
| Produits                                                                                               | Produits                                                                                                    |  |  |  |  |  |  |  |  |  |  |
| Panier<br>Factures<br>Commandes<br>Expéditions<br>Encours<br>Remise<br>Favoris<br>Historique des achat | Rechercher         Entrez l'EDP       Choisir la Marque         Choisir la Famille de Produit <ul> <li>Rechercher</li> <li>Les quantités affichées sont données à titre purement indicatif et non contractuel</li> </ul> |  |  |  |  |  |  |  |  |  |  |
| Contacts                                                                                               | <ul> <li>3 Possibilités de rechercher le Stock d'OSG</li> </ul>                                                                                                    |  |  |  |  |  |  |  |  |  |  |
|                                                                                                    | 1. par EDP (exc. 48152061)                                                                                                    |  |  |  |  |  |  |  |  |  |  |
|                                                                                                    | Prière d'utiliser notre catalogue en-ligne ou notre catalogue imprimé pour la recherche d'un EDP.                                                                                                    |  |  |  |  |  |  |  |  |  |  |
|                                                                                                    | 2. Description (exc. 6,1)                                                                                                    |  |  |  |  |  |  |  |  |  |  |
|                                                                                                    | Si vous recherchez un foret de 6,1mm, introduisez "6,1".                                                                                                    |  |  |  |  |  |  |  |  |  |  |
|                                                                                                    | II prendra en compte: " <u>6,1</u> 7" et "1 <u>6,1</u> "                                                                                                    |  |  |  |  |  |  |  |  |  |  |
|                                                                                                    | I' Vous n'avez pas besoin d'un Login/Mot de passe pour Right OSG Corp. 2011 I'utilisation de recherche dans le stock !! CORPORATION                                                                                      |  |  |  |  |  |  |  |  |  |  |

NEEDS & ECOLOGY & HEART とことん官

# 2. Recherche Stock dans WebStore

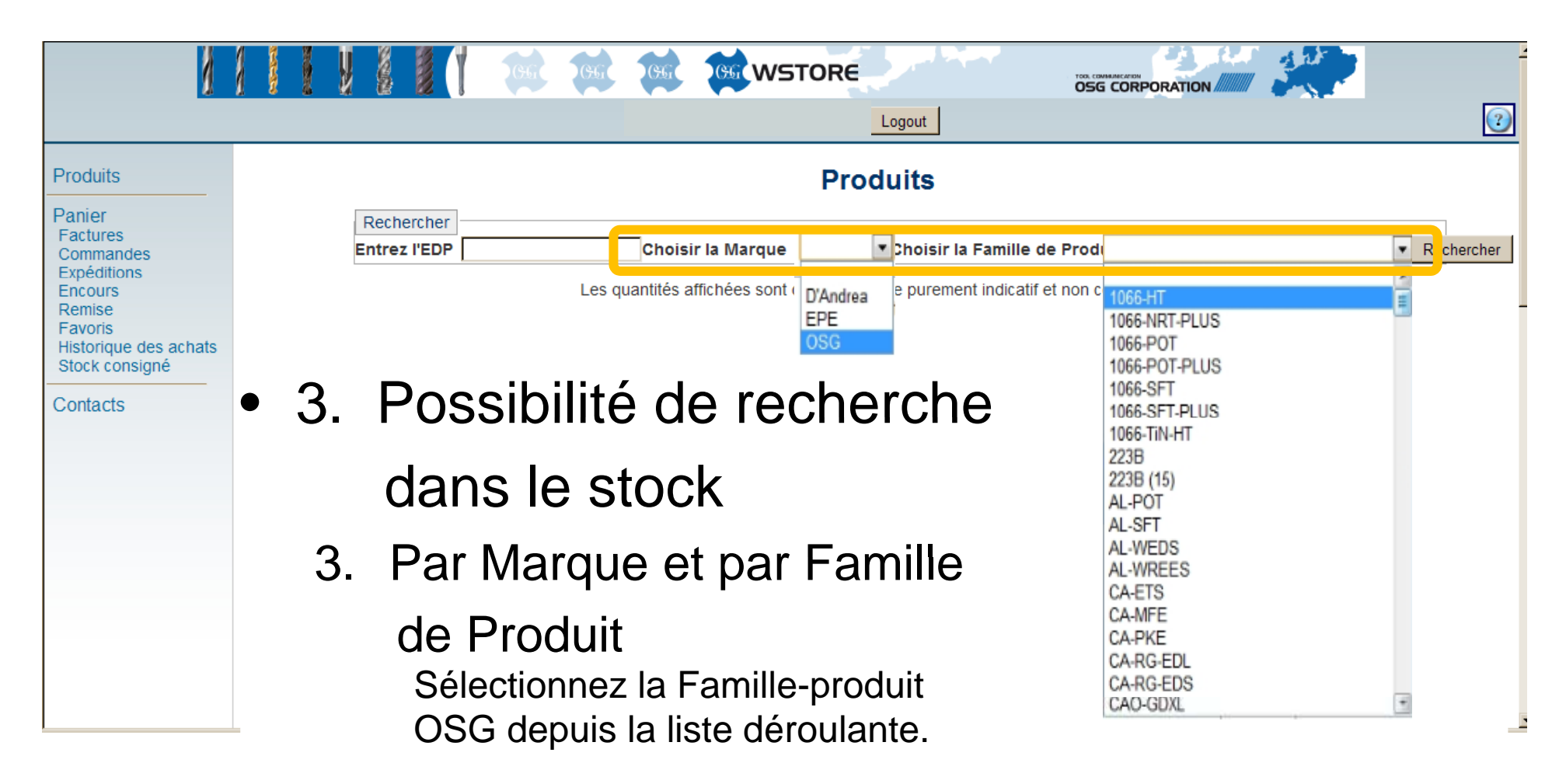

!! Vous n'avez pas besoin d'un Login/Mot de passe pour l'utlisation de recherche dans le stock !!

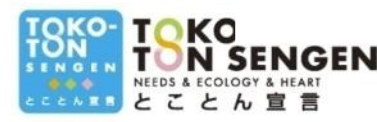

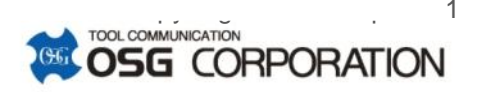

#### 3a. Log-in à WebStore

• Cliquez "Login"

|            | Login                                     | 2                       |
|------------|-------------------------------------------|-------------------------|
| Products   | Products                                  |                         |
| Contact us | Search                                    | Search                  |
|            | Stock quantities shown are not binding    |                         |
|            |                                           |                         |
|            |                                           |                         |
| •          | Introduisez votre Login/Mot de passe (rem | is par                  |
|            | votre représentant d'OSG)                 | •                       |
|            |                                           |                         |
|            | Login                                     |                         |
| Products   |                                           |                         |
| Contact us |                                           |                         |
|            | Password                                  |                         |
|            | Login                                     |                         |
|            |                                           |                         |
| TOKO-      |                                           | Dy Right OSG Corp. 2011 |
| CCENER     | NEEDS & ECOLOGY & HEART<br>とことん宣言         | LORPORATION             |

#### Mise à jour! 3b. Votre page de démarrage

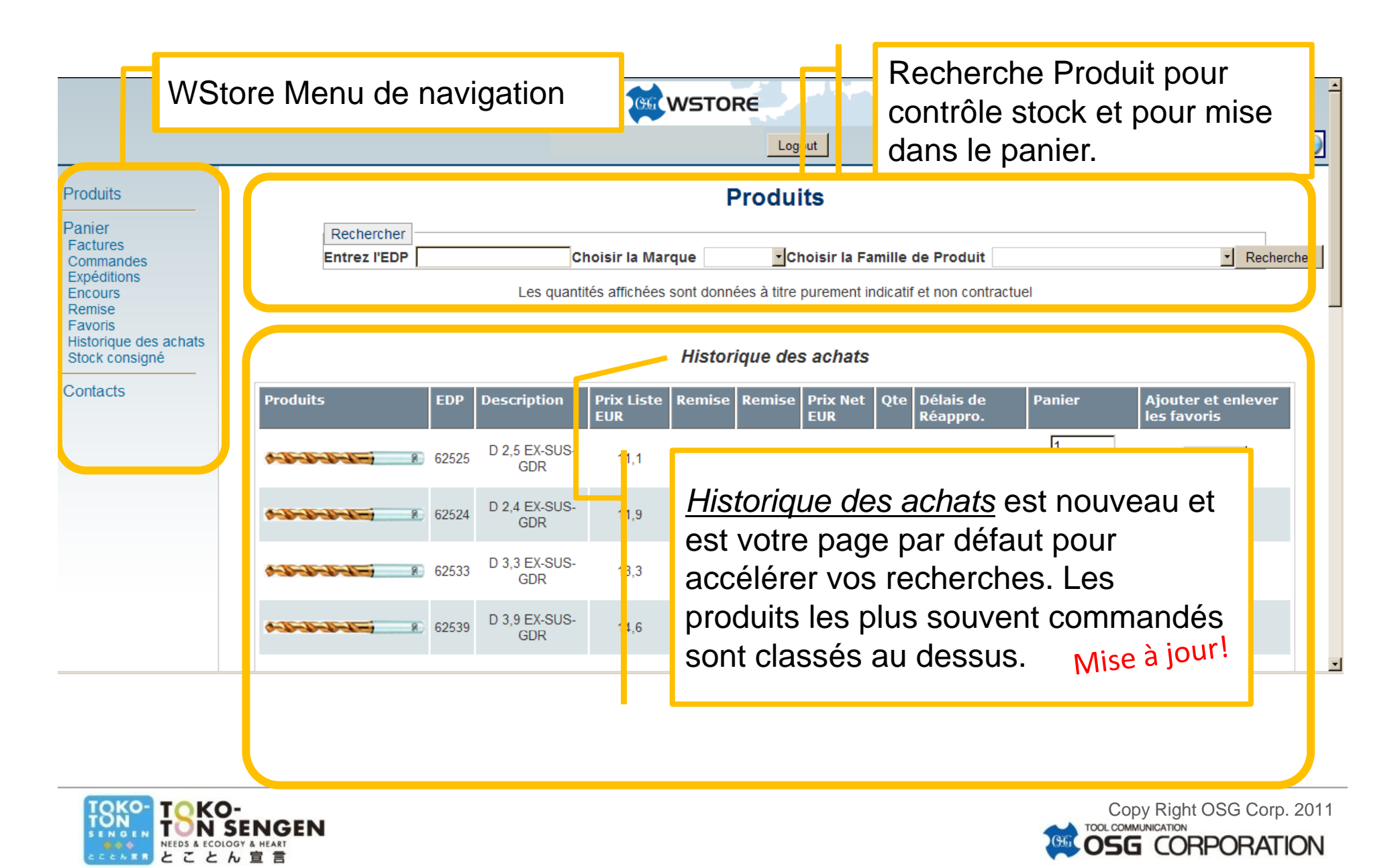

#### 4. WebStore Menu de navigation

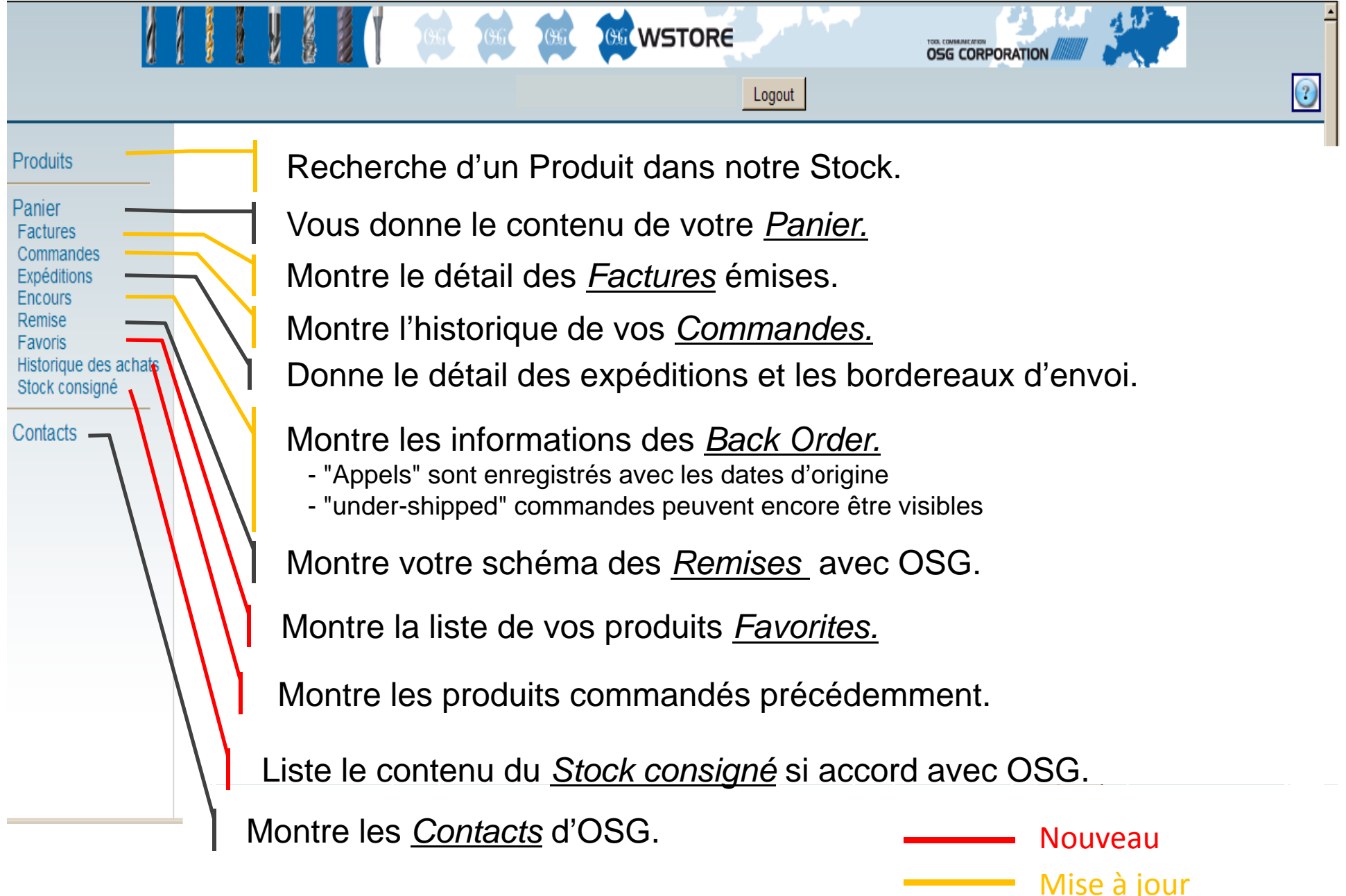

#### 5. Panier

|                                 |    |        |            | Į | <u>s</u> |         | GG | GG      | CGG       |        |                 | ORE       |            |       |    |        |      |   |                 |            | - |
|---------------------------------|----|--------|------------|---|----------|---------|----|---------|-----------|--------|-----------------|-----------|------------|-------|----|--------|------|---|-----------------|------------|---|
|                                 |    |        |            |   |          |         |    |         |           |        |                 |           | Logout     |       |    |        |      |   |                 |            | 2 |
| Produits                        |    |        |            |   |          |         |    |         |           |        |                 | Pa        | nier       |       |    |        |      |   |                 |            |   |
| Panier                          | _  |        |            |   |          |         |    | Remplir | le panier | r à pa | artir de fichie | ers XLS   |            |       |    | •      |      |   |                 |            |   |
| Commandes<br>Expéditions        |    | ,<br>L |            |   |          |         |    |         |           |        | No              | thing fou | nd to disp | olay. |    |        |      |   |                 |            |   |
| Encours<br>Remise               |    |        |            |   | Art      | icles : |    |         |           |        |                 |           |            |       |    |        |      |   | 0.5             | EUR        | 1 |
| Favoris<br>Historique des achat | ts |        | $\uparrow$ |   | R        | etour   |    |         |           |        |                 |           |            |       |    |        |      | _ | Confirmer votre | e commande | 1 |
| Stock consigné                  |    |        |            |   |          |         |    |         |           |        |                 |           |            |       |    |        |      |   |                 |            |   |
| Contacts                        |    |        | ,          |   |          |         |    |         |           |        |                 |           |            |       |    |        |      |   |                 |            |   |
|                                 |    |        |            |   |          |         |    |         |           |        |                 |           |            |       |    |        |      |   |                 |            |   |
|                                 |    |        |            |   |          |         |    |         |           |        |                 |           |            |       |    |        |      |   |                 |            |   |
|                                 |    |        |            |   |          |         |    |         |           |        |                 |           |            |       |    |        |      |   |                 |            |   |
|                                 |    |        |            | , |          |         |    |         |           |        |                 |           |            |       |    |        |      |   |                 |            |   |
|                                 |    |        |            |   |          | Cc      | mr | nai     | nde       |        | s nla           | ace       | áps        | sen   | וו | itilis | san  | t | Pan             | ier        |   |
|                                 |    |        |            |   |          |         |    |         |           |        |                 | 400       |            |       |    |        | Juli |   |                 |            |   |
|                                 |    |        |            |   |          |         |    |         |           |        |                 |           |            |       |    |        |      |   |                 |            |   |

#### 5. Panier – Etape 1: Sélection Outils

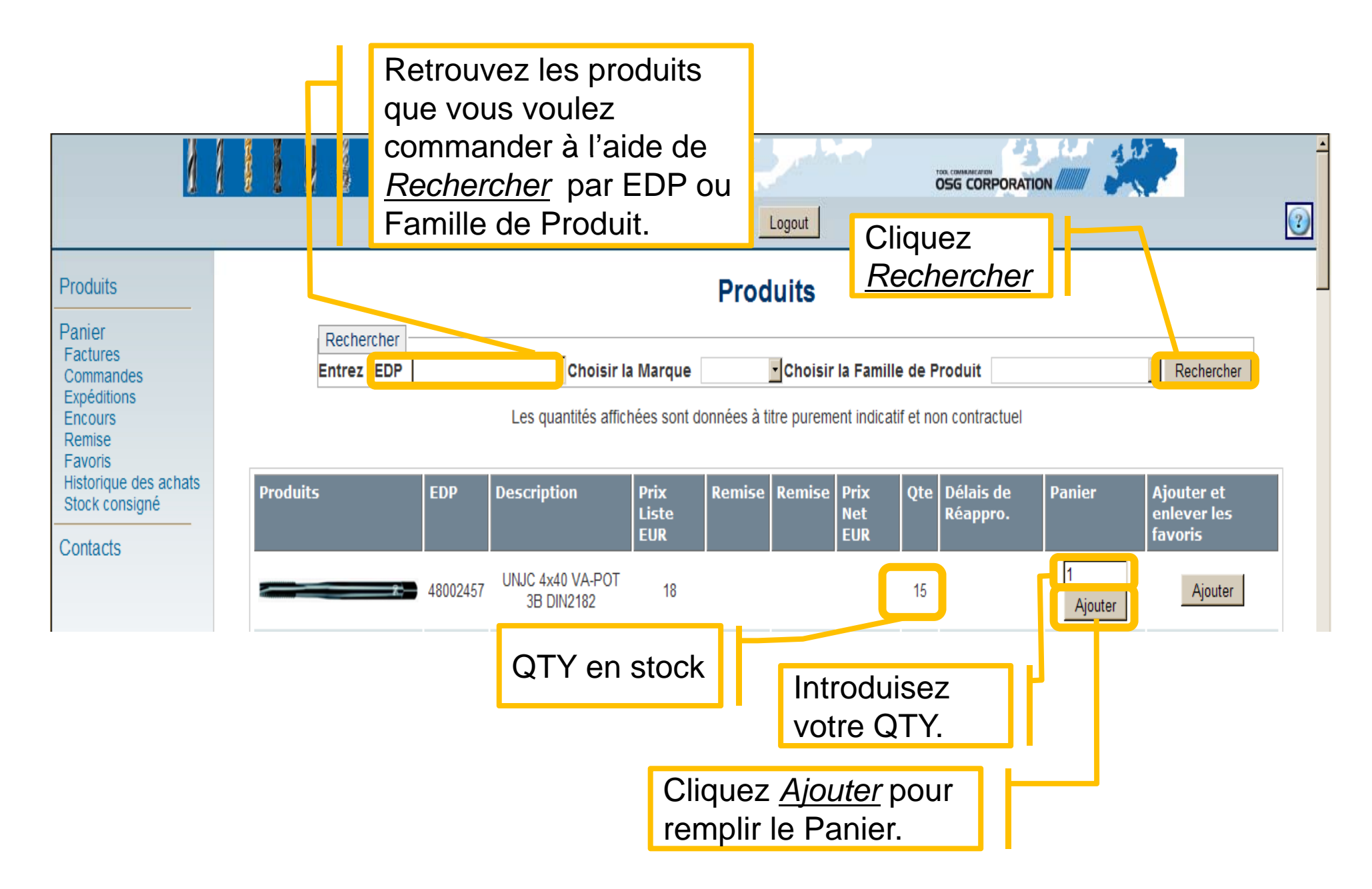

#### 5. Panier – Etape 2: Confirmer QTY

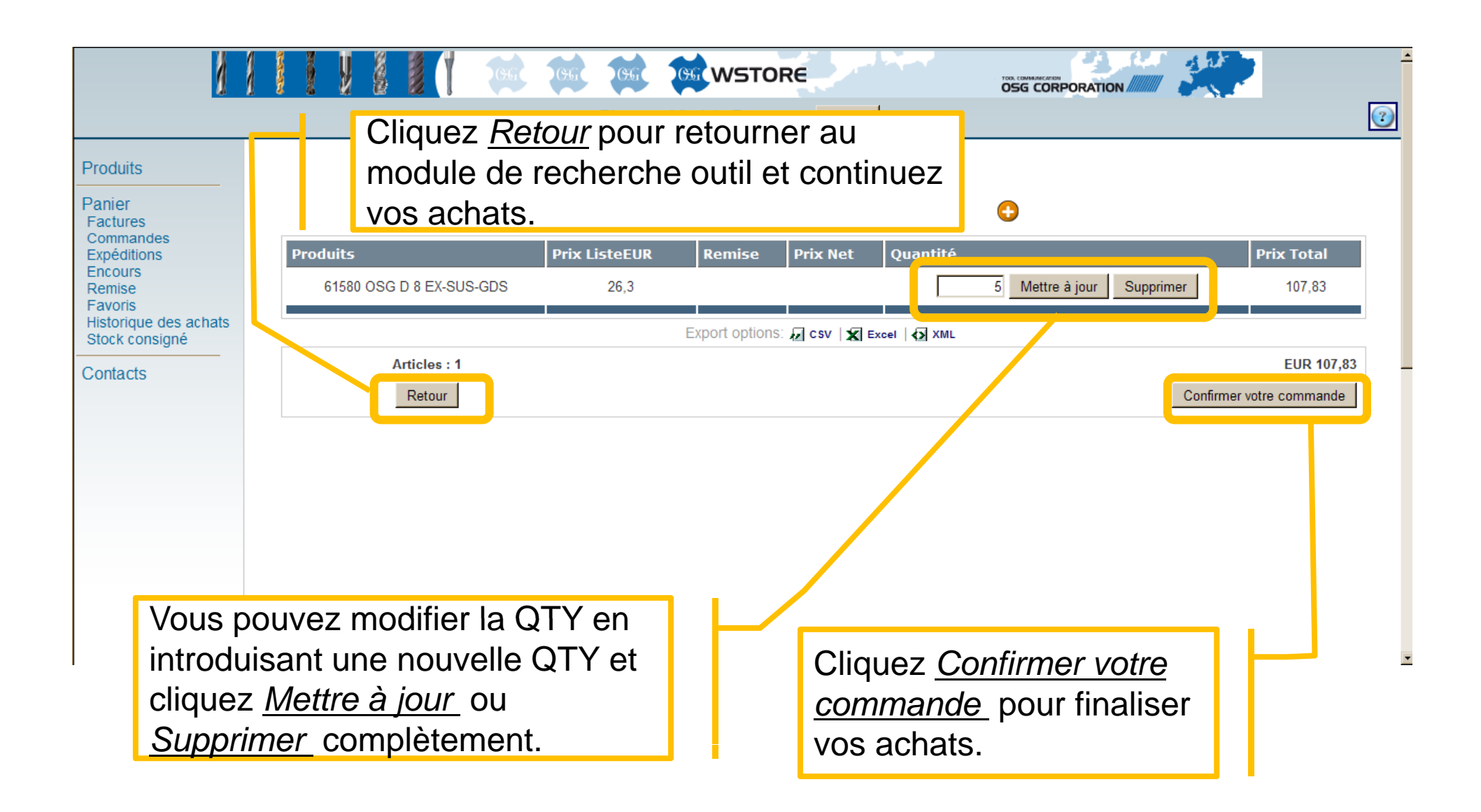

| 5<br>Compiere™ - Copyrig                                                                                                    | S. Panier – Etape 3a: Expéditions                                                                                                    |
|----------------------------------------------------------------------------------------------------|----------------------------------------------------------------------------------------------------|
| Produits Panier Factures Commandee                                                                                                | Vous pouvez introduire ici vos propres <u>Références</u><br>ou <u>Remarques</u> . Ces informations apparaîtront sur<br>votre confirmation de commande, bordereau d'envoi<br>ainsi que sur votre facture.                                                                                                    |
| Commandes<br>Expéditions<br>Encours<br>Remise<br>Favoris<br>Historique des achats<br>Stock consigné<br>Cliquez ici<br>Livraison à | Remarque<br>Remarque<br>Transporteur UPS Standard (BE) (veuillez choisir un Calendrier de livraison<br>transporteur)<br>rais de port<br>fo (xpeditions Before End of Next Wroking Day                                                                                                    |
| autre adres<br>Voir page<br>suivante.                                                                                             | SSE.<br>Société<br>SALES<br>Nouvelle Adresse<br>Cliquez ici pour votre<br>The order doesn't bind the vendor until a confirmation<br>property of the vendor, as long as the price has not have entirely been paid.<br>Will no result in any damages, indemnity or penalty for the vendor. The delivery times are given vertices<br>Société<br>Cliquez ici pour<br>Cliquez ici pour<br>Cliquez ici pour<br>Société<br>Cliquez ici pour<br>Confirmer<br>votre<br>commande<br>Vill no result in any damages, indemnity or penalty for the vendor. The delivery times are given vertices<br>Société<br>Cliquez ici pour<br>Société<br>Cliquez ici pour<br>Société<br>Société<br>Sociét |

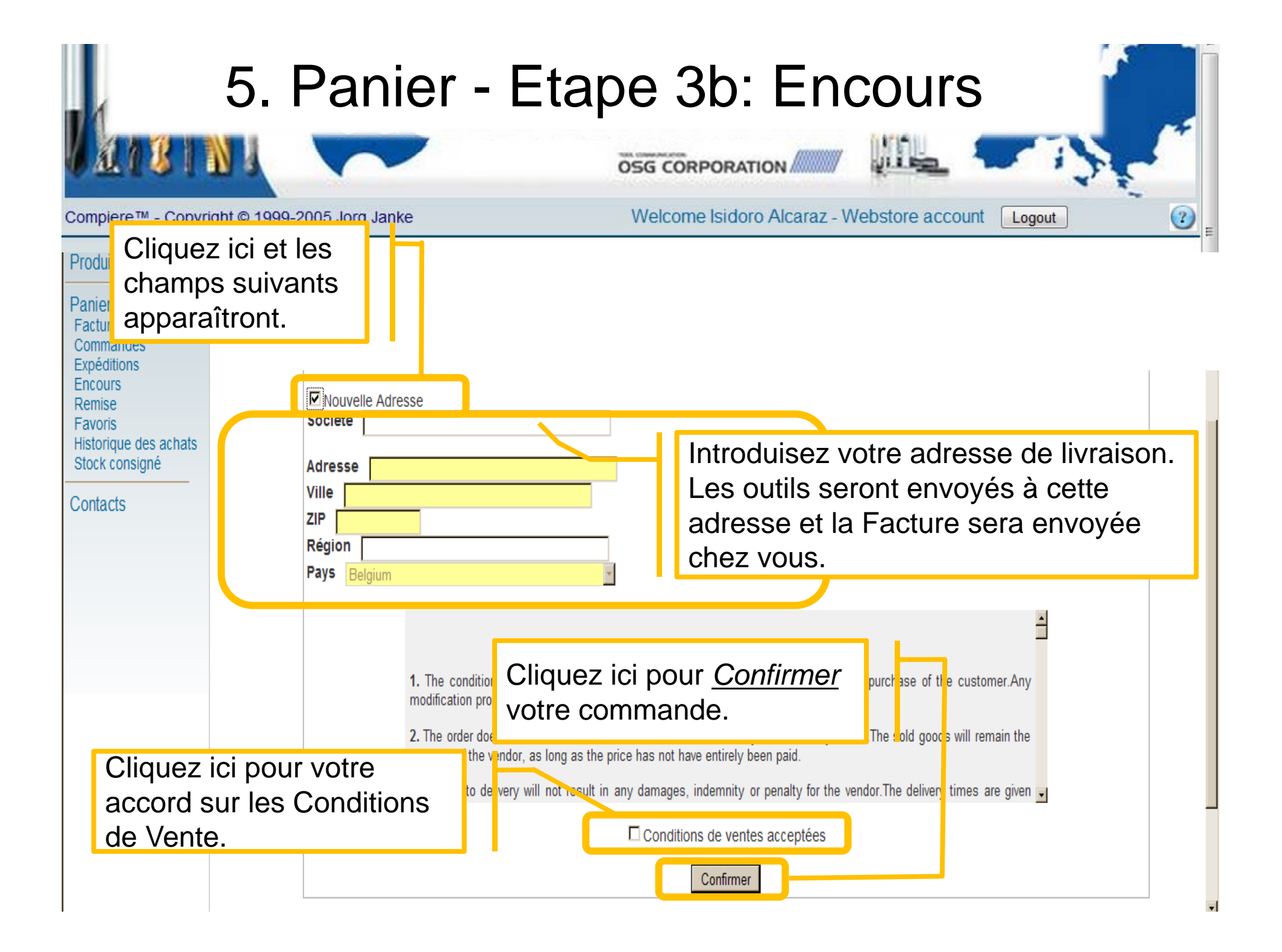

#### 5. Panier - Etape 4: Confirmation de commande

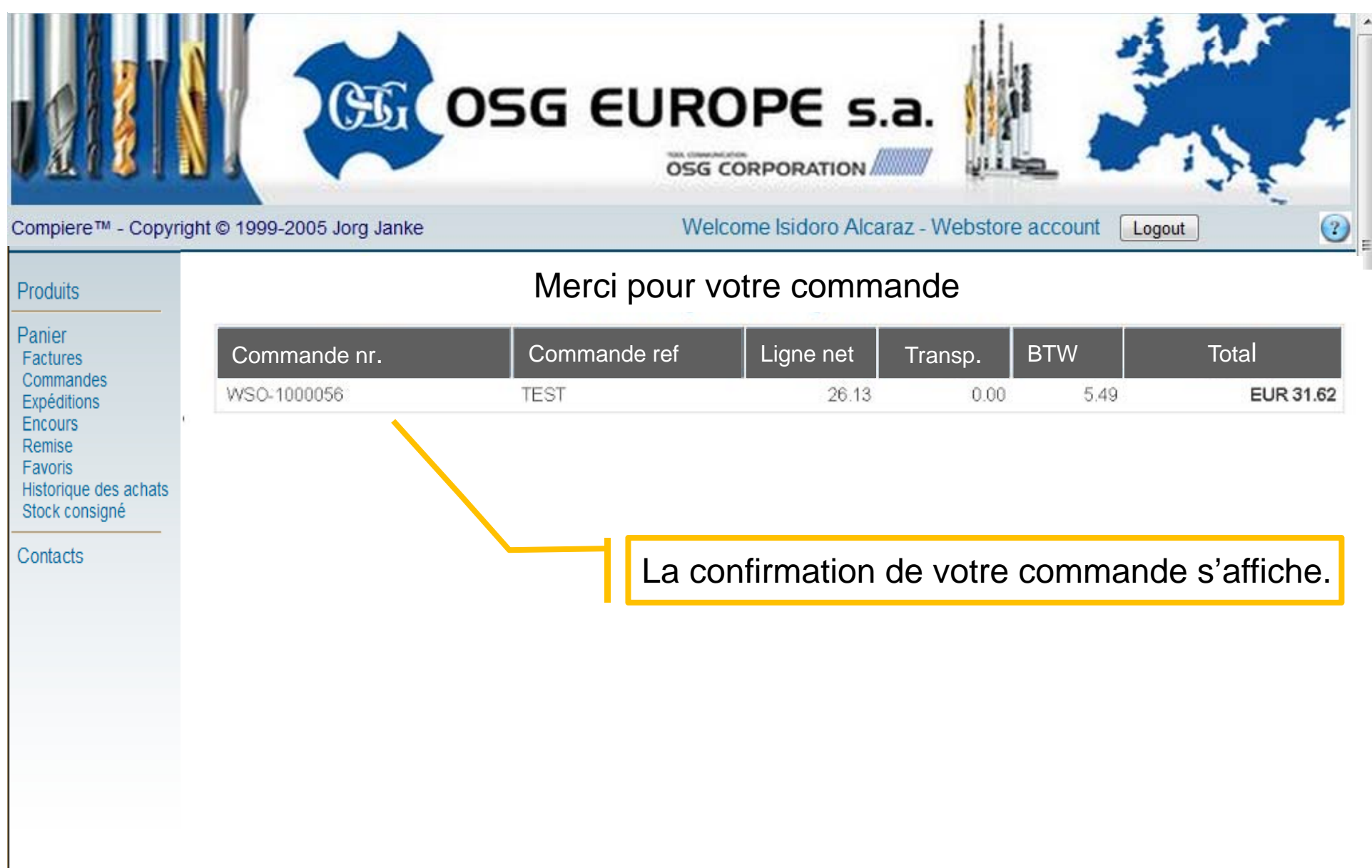

# 6. Factures et Commandes

|                                                                     |                          | <b>1</b>                        | GEE GEEV                       | VSTORE                           |                       |                         |            |   |
|---------------------------------------------------------------------|--------------------------|---------------------------------|--------------------------------|----------------------------------|-----------------------|-------------------------|------------|---|
|                                                                     |                          |                                 |                                | Logout                           |                       |                         |            | 2 |
| Produits                                                            |                          |                                 |                                | Commande                         | s                     |                         |            |   |
| Papier<br>Factures<br>Commandes<br>Expéditions<br>Encours<br>Remise | Rechercher<br>Date de    |                                 |                                | Jusqu'au                         |                       |                         | Rechercher |   |
| Favoris<br>Historique des achats<br>Stock consigné<br>Contacts      | Mo<br>et <u>o</u><br>chr | ntre le<br><u>Comr</u><br>onolo | es dé<br><u>nande</u><br>gique | tails de<br><u>es</u> dans<br>e. | vos<br>un c           | <i>Facture</i><br>ordre | <u>95</u>  |   |
|                                                                     | La nav<br><i>Factur</i>  | vigatio<br><u>es</u> et _       | n dar<br><u>Com</u>            | ns les fo<br><u>mandes</u>       | oncti<br><u>s</u> est | ons des<br>la mêm       | е.         |   |

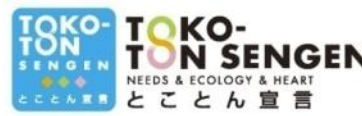

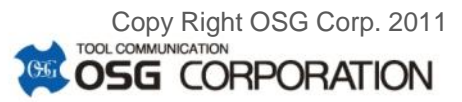

### 6. Factures et Commandes

Mise a jour

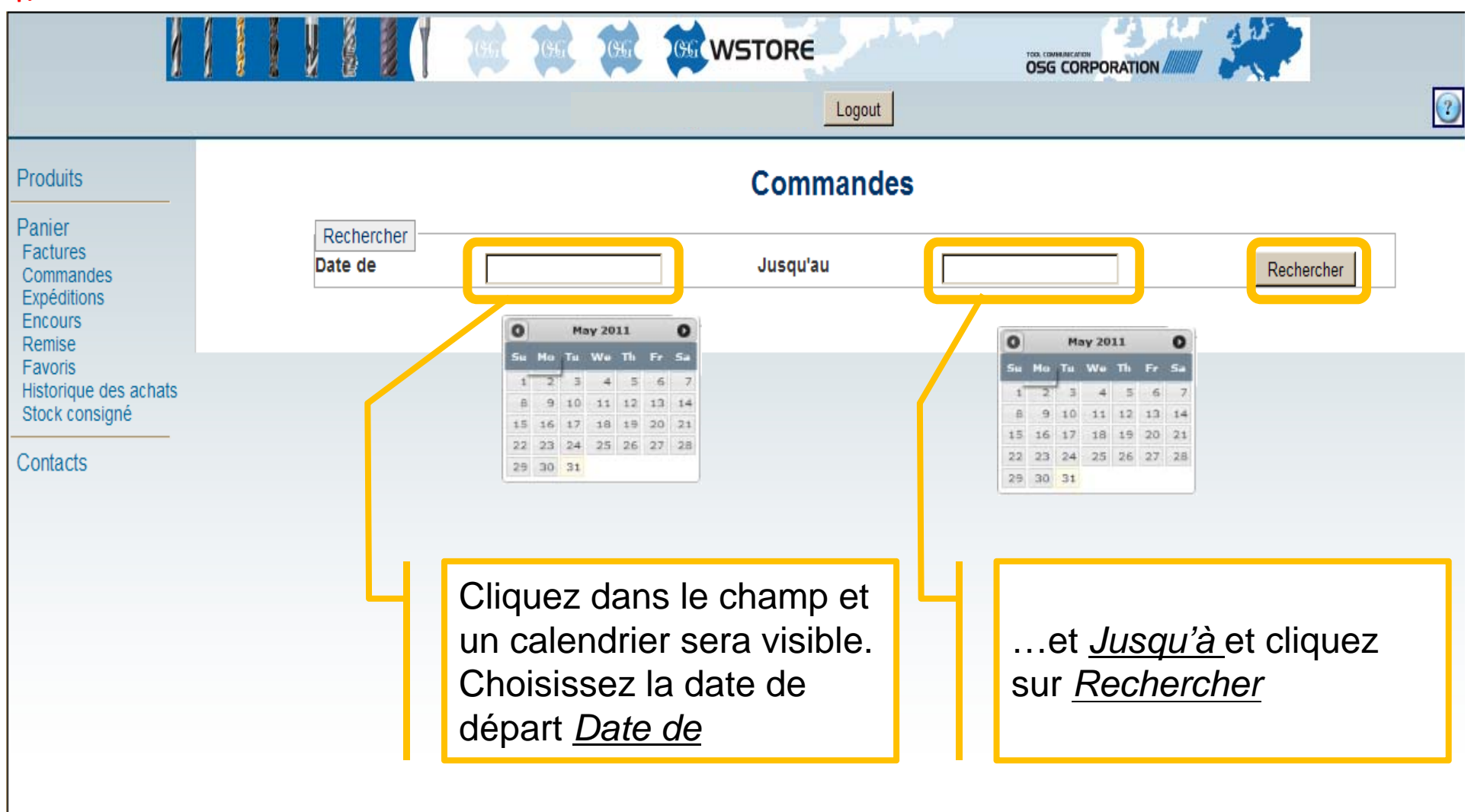

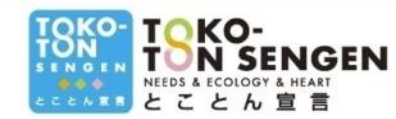

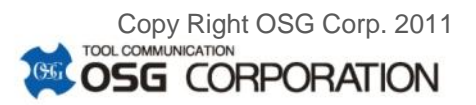

### 6. Factures et Commandes

Mise a jour!

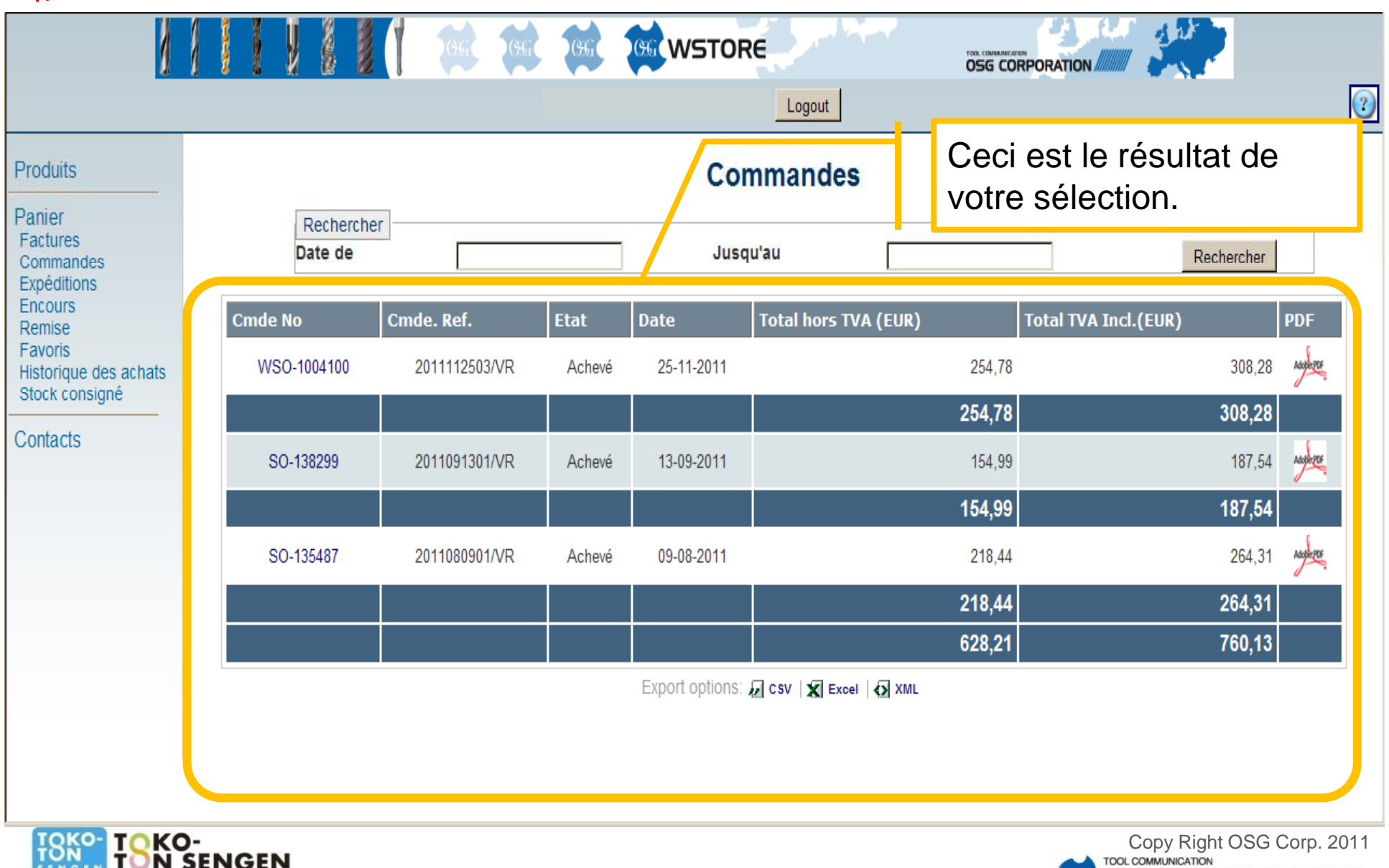

**OSG** CORPORATION

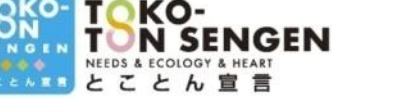

### 6. Factures et Commandes Elevenu Virginie Rerveaux Logout

| Mise a joo                                                 |                                                                     |                                                                                                    | Produits                                                                                                    |                                                                                                    |                                                                                                    | Détail com                                                                                                    | mande WSO-10041                                                                                                    | 00                                    |                              |
|------------------------------------------------------------|---------------------------------------------------------------------|----------------------------------------------------------------------------------------------------|----------------------------------------------------------------------------------------------------|----------------------------------------------------------------------------------------------------|----------------------------------------------------------------------------------------------------|----------------------------------------------------------------------------------------------------|----------------------------------------------------------------------------------------------------|---------------------------------------|------------------------------|
|                                                            |                                                                     | a a                                                                                                    | Panier<br>Factures<br>Commandes<br>Expéditions<br>Encours<br>Remise                                                | Cmde No<br>WSO-1004100                                                                                                    | Cmde<br>2011112                                                                                                    | e. Ref. Etat<br>2503/VR Achevé                                                                                                    | Date To<br>Nov 25, 2011                                                                                                    | otal hors TVA EUR 254.78              | otal TVA Incl.<br>EUR 308.28 |
| Produits<br>Panier<br>Factures<br>Commandes<br>Expéditions | Cliquez Cmde N<br>tout les détail de<br>commande sera<br>visualisé. | lo et<br>e cette                                                                                                    | Bie Favoris<br>Historique des achats<br>Stock consigné<br>Contacts                                                 | Position           10         61530 O           20         61532 O           30         61536 O           40         61536 O           50         61542 O           60         61555 O           70         61568 O           80         61568 O           90         6286 O | Description           SG D 3 EX-SUS-GDS           SG D 3,2 EX-SUS-GD           SG D 3,5 EX-SUS-GD           SG D 3,6 EX-SUS-GD           SG D 3,6 EX-SUS-GD           SG D 4,2 EX-SUS-GD           SG D 5,5 EX-SUS-GD           SG D 5,6 EX-SUS-GD           SG D 5,6 EX-SUS-GD           SG D 5,8 EX-SUS-GD           SG D 6,8 EX-SUS-GD           SG D 6,8 EX-SUS-GD           SG D 6,8 EX-SUS-GD           SG D 6,8 EX-SUS-GD | Qté Cde         Qté Liv           3         2           DS         1           DS         1           DS         1           DS         1           DS         1           DS         1           DS         1           DS         1           DS         1           DS         1           DS         1           DS         1           DS         1           DS         1 | Qté Fact         Qté Rés         P           2         2         0           1         1         0           1         1         0           1         1         0           1         1         0           1         1         0           1         1         0           1         1         0           1         1         0           1         1         0 | rix Unit Total Net Date               | Souhaitée Colis              |
| Encours<br>Remise<br>Favoris<br>Historique des achats      | Cmde NoCmdWSO-10041002                                              | e. Ref. E                                                                                                    | Etat Date<br>Achevé 25-                                                                                            | T C                                                                                                    | Cliquez                                                                                                    | "Info" et vo<br>détails d'ex                                                                                                    | ous verrez<br>pédition.                                                                                                    | EUR<br>308,28                         | DF                           |
| Stock consigné<br>Contacts                                 | SO-138299 2                                                         | 011091301/VR                                                                                                    | Achevé 13-                                                                                                    | 09-2011                                                                                                    |                                                                                                    | <b>254,7</b> 8<br>154,9                                                                                                    | <b>B</b><br>9                                                                                                    | <b>308,28</b><br>187,54               | Assarber                     |
|                                                            | SO-135487 2                                                         | 011<br>Ets GRAPE SPRL<br>Rue du War-Hajole 20                                                                                                    | Jum<br>avolater, 1<br>VRE N° d<br>Page<br>VIN                                                                      | Web Order           25/11/2011           * Commande           * Commande           * Dorder           * Commande           * Commande           * Commande           * Commande           * Commande           * Commande           * Commande           * Commande          |                                                                                                    | <b>154,9</b> 9<br>218,4                                                                                                    | <b>9</b><br>4                                                                                                    | <b>187,54</b><br>264,31               | Addateor                     |
|                                                            |                                                                     | Adresse de Livrajon<br>Et glaum<br>Adresse de Livrajon<br>ET S GRAFE SPRL<br>Rue du War-Bajole 20<br>6200 CHATELET DOD<br>Belgium                                                                                                    | Ven<br>N° F<br>OSG<br>Cast<br>Lead<br>Ven<br>Ven<br>Tele<br>Rue du Wez-I<br>Elozo C-RATE<br>Belgium                | Correspondent Virginie Renvesux<br>W:<br>Beglum Personnel e contact<br>omer Benkte System<br>201ebit<br>etar South BELGIUM<br>hone :<br>turation<br>PRL<br>ajile 20<br>EF 000                                                                                                | el                                                                                                    | 218,44<br>Cliquez<br>permet o<br>et/ou d'in                                                                                                    | 4<br>PDF vou<br>de télécha<br>mprimer l                                                                                                    | <sup>264,31</sup><br>s<br>arger<br>la |                              |
|                                                            | く<br>O-<br>I SENGEN<br>COLOGY & HEART<br>とん宣言                       | Pos         Description           1         01550:080.0 30; 54:-548-500           2         01550:080.0 30; 54:-548-500           3         01550:080.0 30; 55:-548-500           4         01550:080.0 30; 55:-548-500           5         01540; 56:080.0 43; 55:-548-500           6         01550:080.0 15; 55:-548-500           6         01550:080.0 15; 55:-548-500           7         01550:080.0 15; 55:-548-500           8         01550:080.0 15; 55:-548-500           9         01550:080.0 15; 55:-548-500           9         01550:080.0 15; 55:-548-500           9         01550:080.0 15; 55:-548-500           9         01550:080.0 15; 55:-548-500           9         01550:080.0 15; 55:-548-500           9         01550:080.0 15; 55:-548-500           9         0150:080.0 15; 55:-548-500           10         01570:080.0 15; 55:-548-500           10         0150:080.0 10; 55:-548-500           10         0150:080.0 10; 55:-548-500           10         0150:080.0 10; 55:-548-500 | Quantit Date d'enre<br>2<br>1<br>1<br>1<br>1<br>1<br>1<br>1<br>1<br>1<br>1<br>1<br>1<br>1<br>1<br>1<br>1<br>1<br>1 | Priz Renie S Priz                                                                                                    | Total                                                                                                    | contirma<br>commar                                                                                                    | ation de<br>ide sélec<br>c                                                                                                    |                                       | Corp. 2011<br><b>RATION</b>  |

#### 7. Expéditions

|                                         |   |   |      | 1           |              | 1 | GG     | GG   | CGG    | GG    | WSTOR     |               |         |            |       |               |            |   |
|-----------------------------------------|---|---|------|-------------|--------------|---|--------|------|--------|-------|-----------|---------------|---------|------------|-------|---------------|------------|---|
|                                         |   |   |      |             |              |   |        |      |        |       |           | Logout        |         |            |       |               |            | 2 |
| Produits                                |   |   |      |             |              |   |        |      |        |       | Ехр       | édition       | IS      |            |       |               |            |   |
| Panier<br>Factures                      |   |   |      |             |              |   |        |      |        |       | Nothing   | found to disp | olay.   |            |       |               |            |   |
| Expéditions<br>Remise<br>Favoris        |   |   |      | Rec<br>Date | herche<br>de | r |        |      |        |       | Jusqu     | 'au           |         |            |       | Rechero       | cher       |   |
| Historique des achats<br>Stock consigné | S | C | )ocu | ment No     | D            |   | Etat   | Date |        | Colis |           |               |         | Facture No | C     | mde. Ref.     |            |   |
| Contacts                                |   |   |      | SHP-751     | 1747         |   | Achevé | 25-1 | 1-2011 |       | 1Z8123W96 | 849118041 (0  | ).5 kg) | AR-747707  | -BE   | 2011112503/VR | AdapterPOF | 2 |
|                                         |   |   |      | SHP-736     | 6451         |   | Achevé | 13-0 | 9-2011 |       |           | -             |         | AR-743252  | -BE   | 2011091301/VR | AdopterPOF | 2 |
|                                         |   |   |      | SHP-731     | 1337         |   | Achevé | 09-0 | 8-2011 |       | 1Z8123W96 | 848239645 (0  | ).4 kg) | AR-741515  | -BE   | 2011080901/VR | AdopterPOF | 2 |
|                                         |   |   |      | SHP-728     | 5286         |   | Achevé | 01-0 | 7-2011 |       | 1Z8123W96 | 848363448 (0  | ).1 kg) | AR-739647  | -BE   | 20110621/VR   | AdopterPOF | 2 |
|                                         |   |   |      |             |              | M | ont    | re   | les    | s d   | étai      | ls d          | es e    | xpéc       | ditio | ons.          |            |   |

#### 7. Expéditions

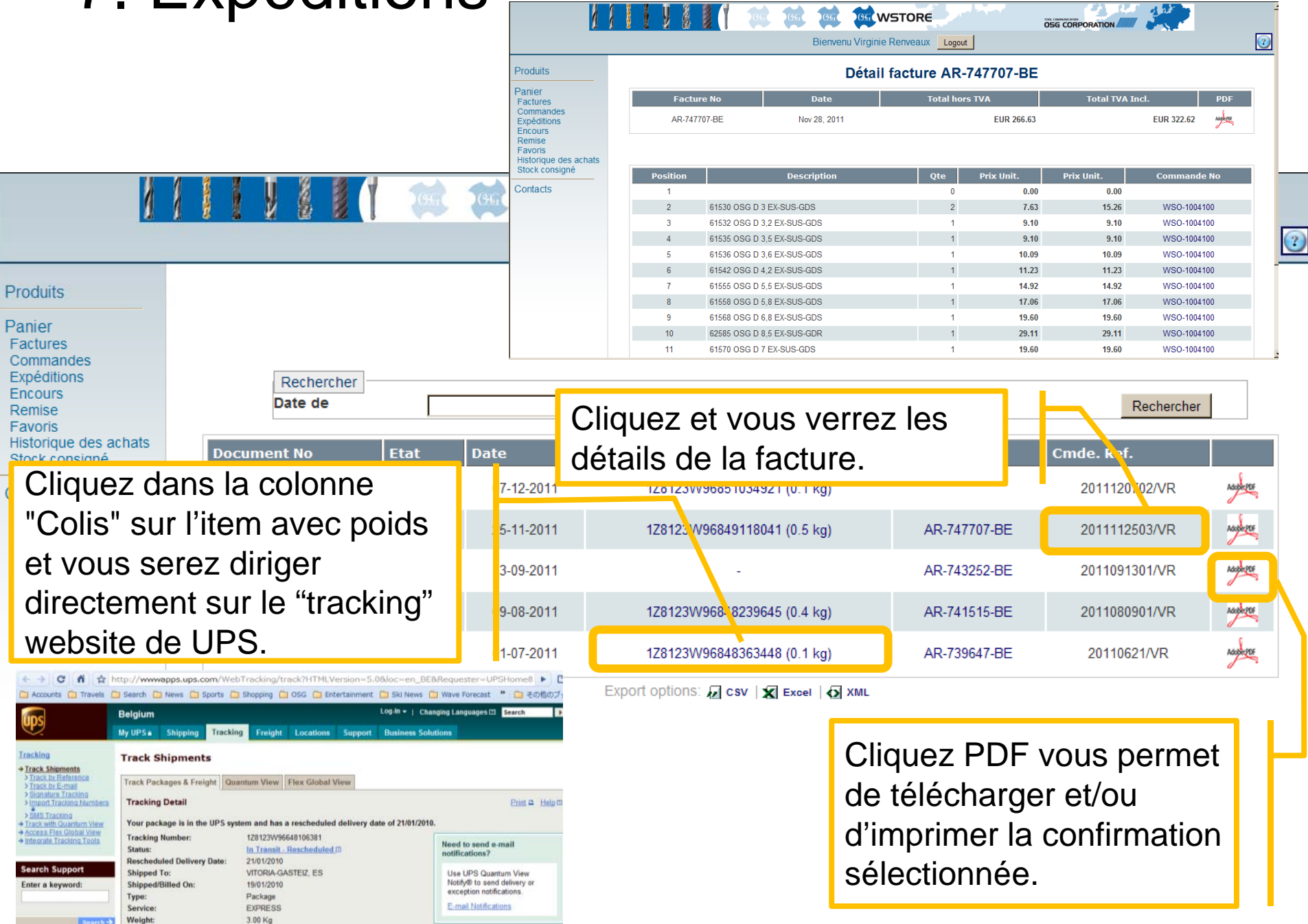

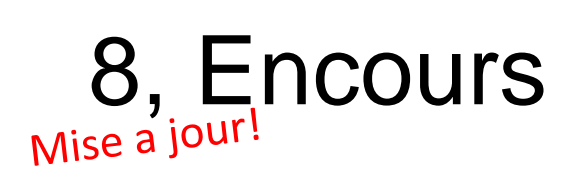

|                              | Montre les détails de vos commande encours                                                                                                    |
|------------------------------|----------------------------------------------------------------------------------------------------|
| duits                        | Encours                                                                                                    |
| tures<br>imandes<br>éditions | CmdeCmde. Ref.PositionDescriptionQtéQtéQtéPrixTotalDateDate RequestPreviousAppelDateNoNoCdeLivrFactRésUnitNetPromisedWebDateDateDateDateDateNoNoServiceServiceServi |
| ris<br>rique des achats      | SO-<br>149546         2011120702/VR         10         Bouton etoile<br>NORELEM<br>06220-405X50         5         0         0         5         0,62         3,1         Will be<br>confirmed         Envoyer la demande         -         -                                                                                                    |
| acts                         | SO-<br>149546         2011120702/VR         20         06090-04X16         5         0         0         5         0,91         4,55         Will be<br>confirmed         Envoyer la demand         -         -         -                                                                                                    |
|                              | SO-<br>149546 2011120702/VR 30 NORELEM 3 2 0 1 1,36 4,08 Will be<br>Confirmed Envoyer la demand                                                                                                    |
|                              | Les dates sont correctes mais sujet<br>a modifications. Les nouvelles dates,<br>après modification sont inscrit.                                                                                                    |

#### 9. Remise

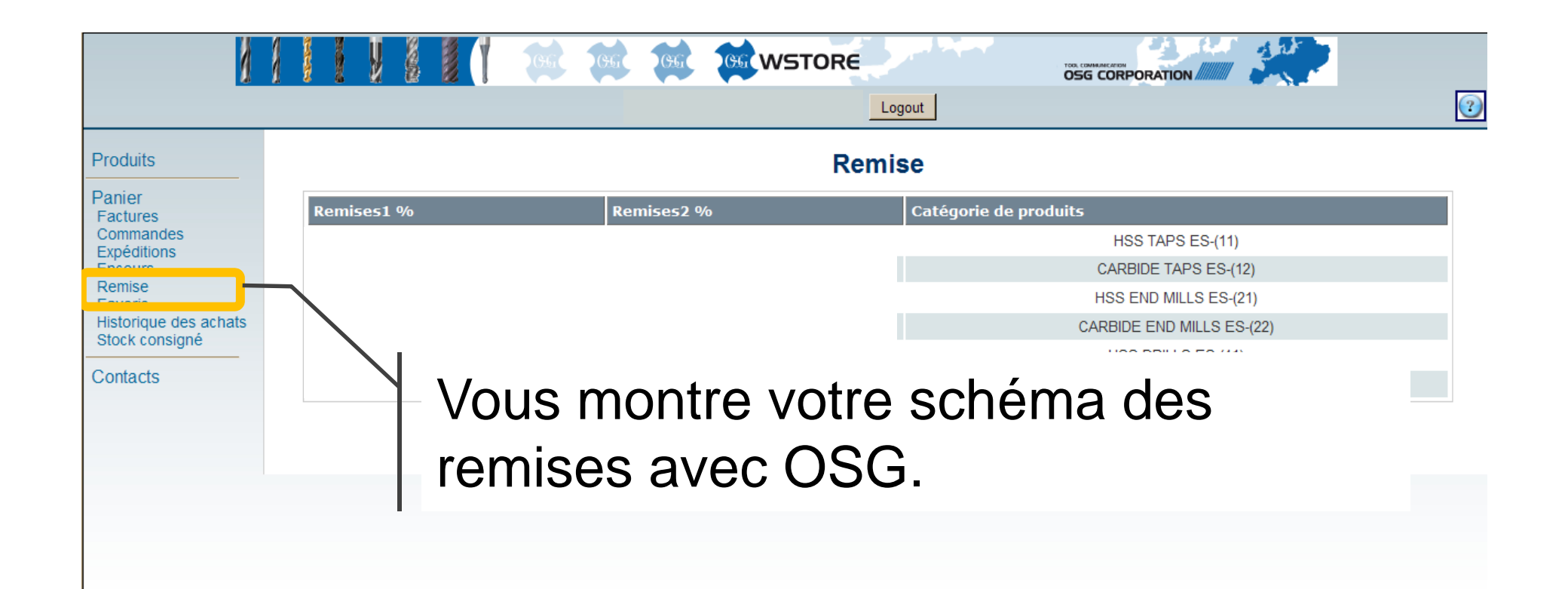

#### 10. Help

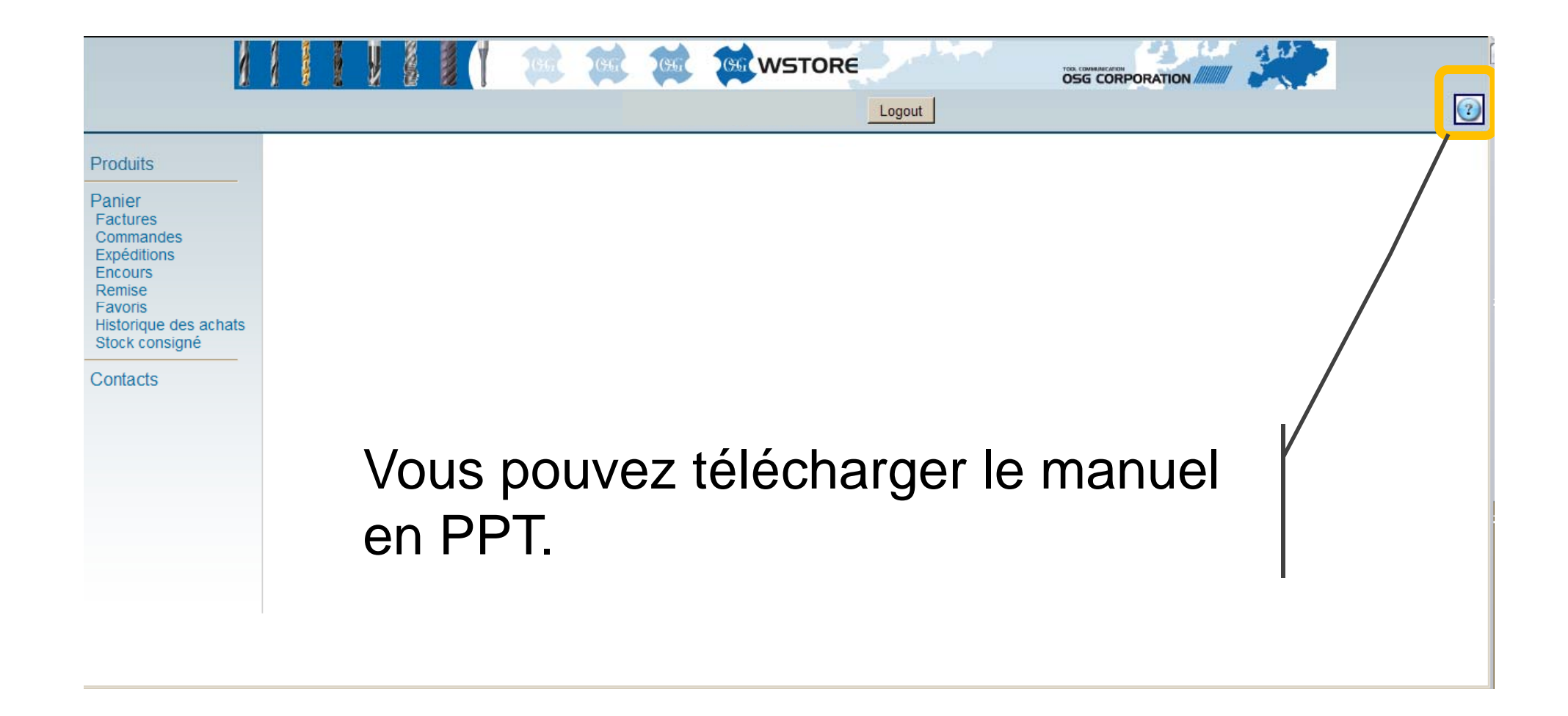

## <sup>Nouveau!</sup> 11. Importation de vos commandes

Vous pouvez gagner du temps en important vos détails de commande avec seulement quelques cliques de votre souris. Suivez les étapes suivantes:

- 1. Aller à "Panier" et téléchargez le fichier.
- 2. Copier/Coller les EDP et QTY correspondantes dans le fichier.
- 3. Enregistrez le fichier temporaire.
- 4. Sélectionnez le fichier enregistré.
- 5. Après téléchargement, les données importées sont visualisées.
- 6. Double contrôle du contenu.
- 7. Cliquez pour confirmer.

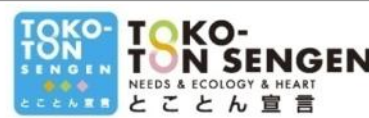

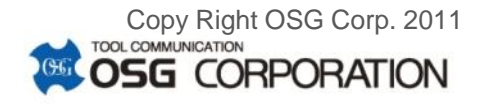

#### <sup>Nouveau!</sup> 11. Importation de vos commandes

|                                                                                   |             |            | (96) (96)                        | WSTORE                      | Ö       |           |                                 |     |
|-----------------------------------------------------------------------------------|-------------|------------|----------------------------------|-----------------------------|---------|-----------|---------------------------------|-----|
|                                                                                   |             |            |                                  | Logout                      |         |           |                                 | 3   |
| Produits                                                                          |             |            |                                  | Panier                      |         |           |                                 |     |
| Panier                                                                            |             |            | Remplir le panier                | à partir de fichiers XLS    | (       |           |                                 |     |
| Commandes<br>Expéditions<br>Encours<br>Remise<br>Favoris<br>Historique des achats |             |            | <u>Télécharger le</u>            | e XLS template              |         |           |                                 |     |
| Contacts                                                                          |             |            | <u>Charger votre fich</u><br>par | hier xls dans votre<br>nier | Parcour | ir Upload |                                 | - 1 |
|                                                                                   |             |            | 200                              | Nothing found to dis        | splay   |           |                                 |     |
|                                                                                   |             | Rete Cliqu | ez sur 🔇                         | et la procédu               | re      |           | EUN<br>Confirmer votre commande | ĺ   |
|                                                                                   | $\setminus$ | d'imp      | ortation c                       | commence.                   |         |           |                                 |     |
|                                                                                   | \.          |            |                                  |                             |         |           |                                 |     |
|                                                                                   |             |            |                                  |                             |         |           |                                 |     |
|                                                                                   |             | Ceci es    | votre                            | Panier.                     |         |           |                                 |     |
|                                                                                   | _           |            |                                  |                             |         |           |                                 |     |

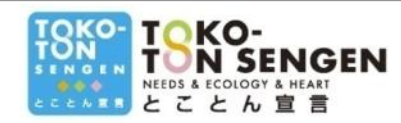

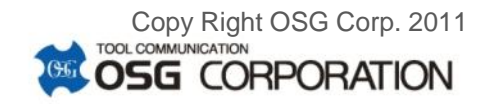

#### <sup>Nouveau!</sup> 11. Importation de vos commandes

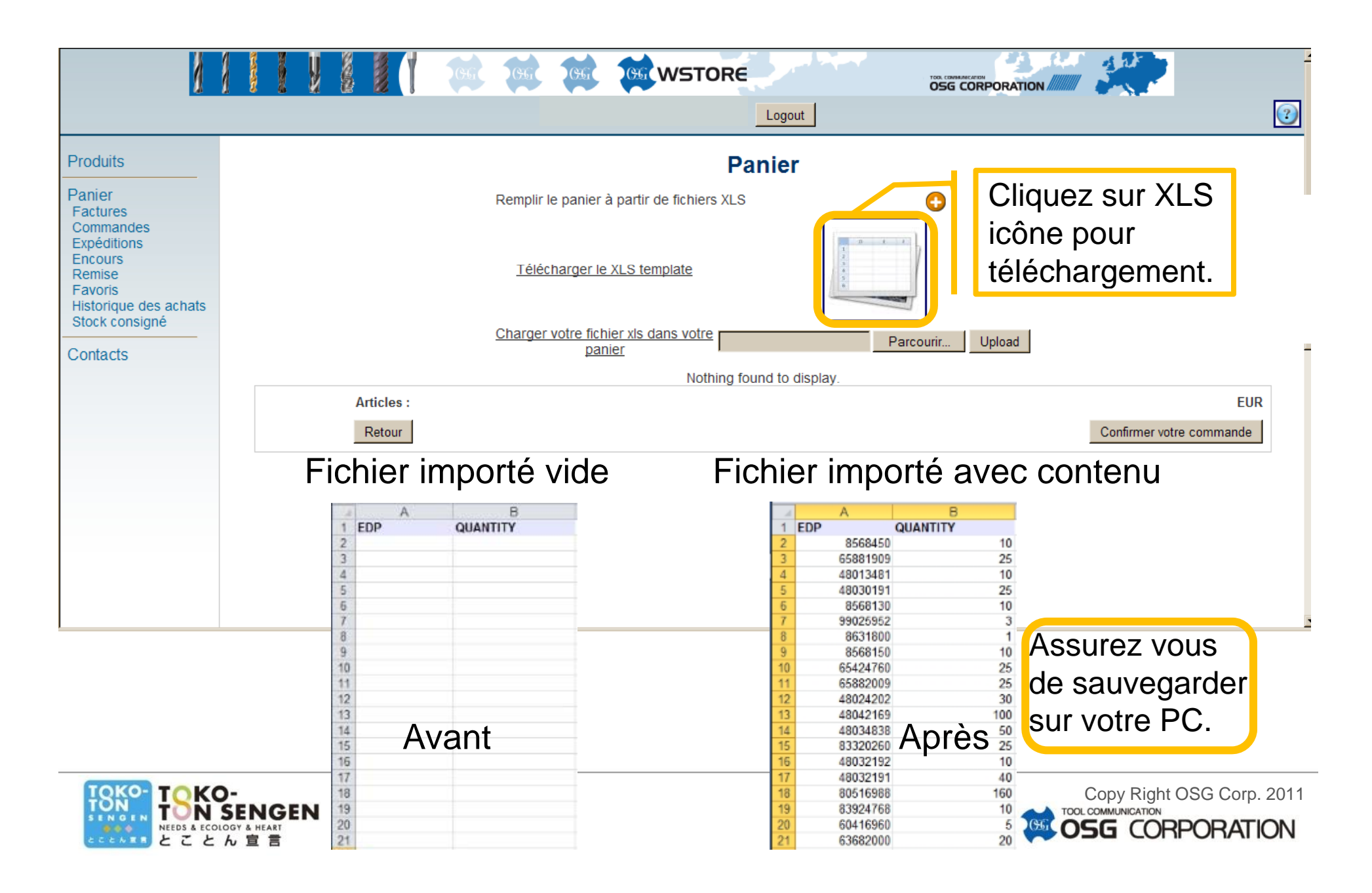

#### <sup>Nouveau!</sup> 11. Importation de vos commandes

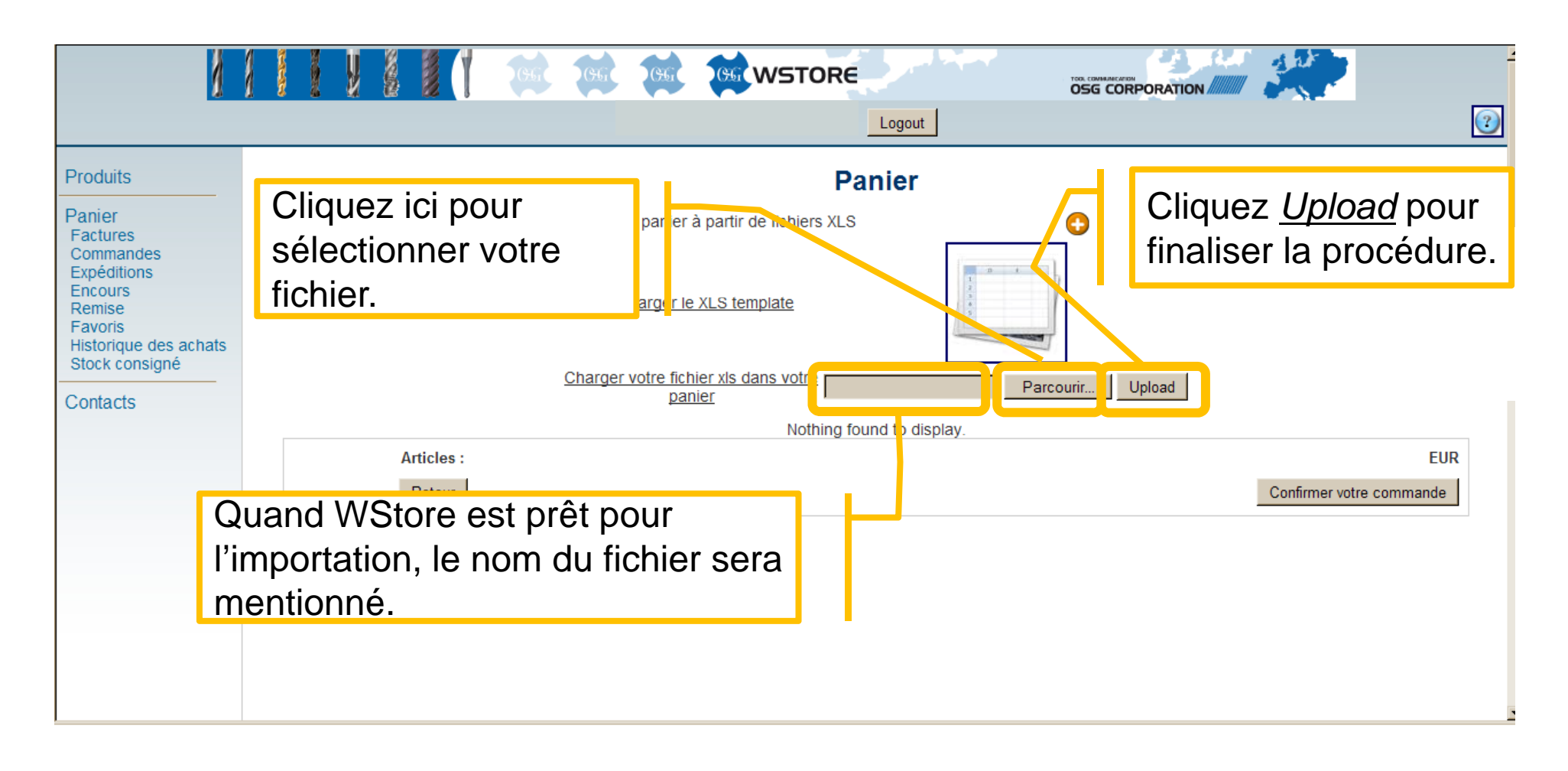

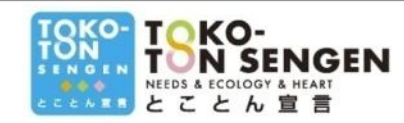

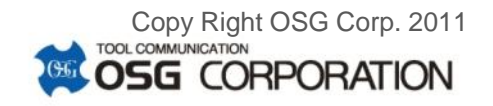

### <sup>Nouveau!</sup> 11. Importation de vos commandes

| <u>)</u>                 |                            | 06 06 06                  | WSTORE                  |                        |                          |
|--------------------------|----------------------------|---------------------------|-------------------------|------------------------|--------------------------|
|                          |                            |                           | Logout                  |                        | ?                        |
| Produits                 |                            |                           | Panier                  |                        |                          |
| Panier<br>Factures       |                            | Remplir le panier à parti | r de fichiers XLS       | •                      |                          |
| Commandes<br>Expéditions | Produits                   | Prix ListeEUR             | Remise Prix Net         | Quantité               | Prix Total               |
| Encours<br>Remise        | 62556 OSG D 5,6 EX-SUS-GDR | 24,9                      |                         | 23 Mettre à jour Suppr | mer                      |
| Historique des achats    | 61600 OSG D 10 EX-SUS-GDS  | 34,3                      |                         | 9 Mettre à jour Suppr  | mer                      |
| Contacts                 | 61542 OSG D 4,2 EX-SUS-GDS | 13,7                      |                         | 5 Mettre à jour Suppr  | mer                      |
| Contacts                 | 61533 OSG D 3,3 EX-SUS-GDS | 11,1                      |                         | 10 Mettre à jour Suppr | mer                      |
|                          | 61580 OSG D 8 EX-SUS-GDS   | 26,3                      |                         | 1 Mettre à jour Suppr  | mer                      |
|                          |                            | E                         | kport options: 🕢 csv    | el   <b>{</b>          |                          |
|                          | Articles : 5               |                           |                         |                        | EUR 031,50               |
|                          | Retour                     | Revérifi                  | iez le con              | ntenu et               | Confirmer votre commande |
|                          |                            | cliquez<br><u>comma</u>   | <u>Confirme</u><br>nde. | <u>er votre</u>        |                          |

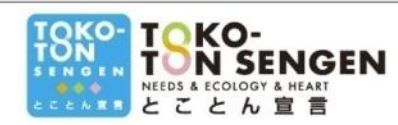

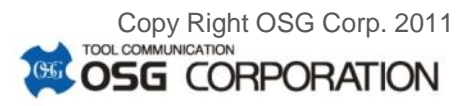

#### Nouveau!

### 12. Extraction Données

- Quand vous souhaitez extraire des données du WStore, ceci est possible en format XLS ou XML.
   Les pages avec Export options: xls in peuvent être extraites.
- Si vous désirez extraire les données du <u>Historique</u> <u>des Achats</u>...

| 1                                                                    |                                       | Ş     |                                        | <b>1</b> (1) (1) (1) (1) (1) (1) (1) (1) (1) (1) | STORE                                          | Too.<br>OS               |              |                                   | 2 |
|----------------------------------------------------------------------|---------------------------------------|-------|----------------------------------------|--------------------------------------------------|------------------------------------------------|--------------------------|--------------|-----------------------------------|---|
| Produits<br>Panier<br>Factures<br>Commandes                          |                                       |       | Les quantité                           | <b>His</b><br>és affichées sor                   | torique des ach<br>nt données à titre purement | nats<br>indicatif et non | contractuel  |                                   |   |
| Expéditions<br>Encours<br>Remise<br>Favoris<br>Historique des achats | Produits                              | EDP   | Description                            | Prix Liste<br>EUR                                | Remise Remise Prix<br>EUR                      | Net Qte                  | Panier       | Ajouter et enlever les<br>favoris |   |
| Stock consigné                                                       | e e e e e e e e e e e e e e e e e e e | 61580 | D 8 EX-SUS-GDS<br>D 3,3 EX-SUS-<br>GDS | 26,3                                             |                                                | 289                      | Ajouter      | Ajouter                           |   |
|                                                                      | 8                                     | 61542 | D 4,2 EX-SUS-<br>GDS                   | 13,7                                             |                                                | 474                      | 1<br>Aiouter | Ajouter                           |   |

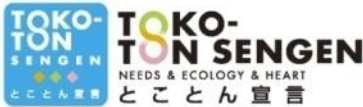

Copy Right OSG Corp. 2011

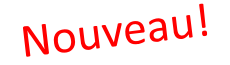

#### 12. Extraction des données

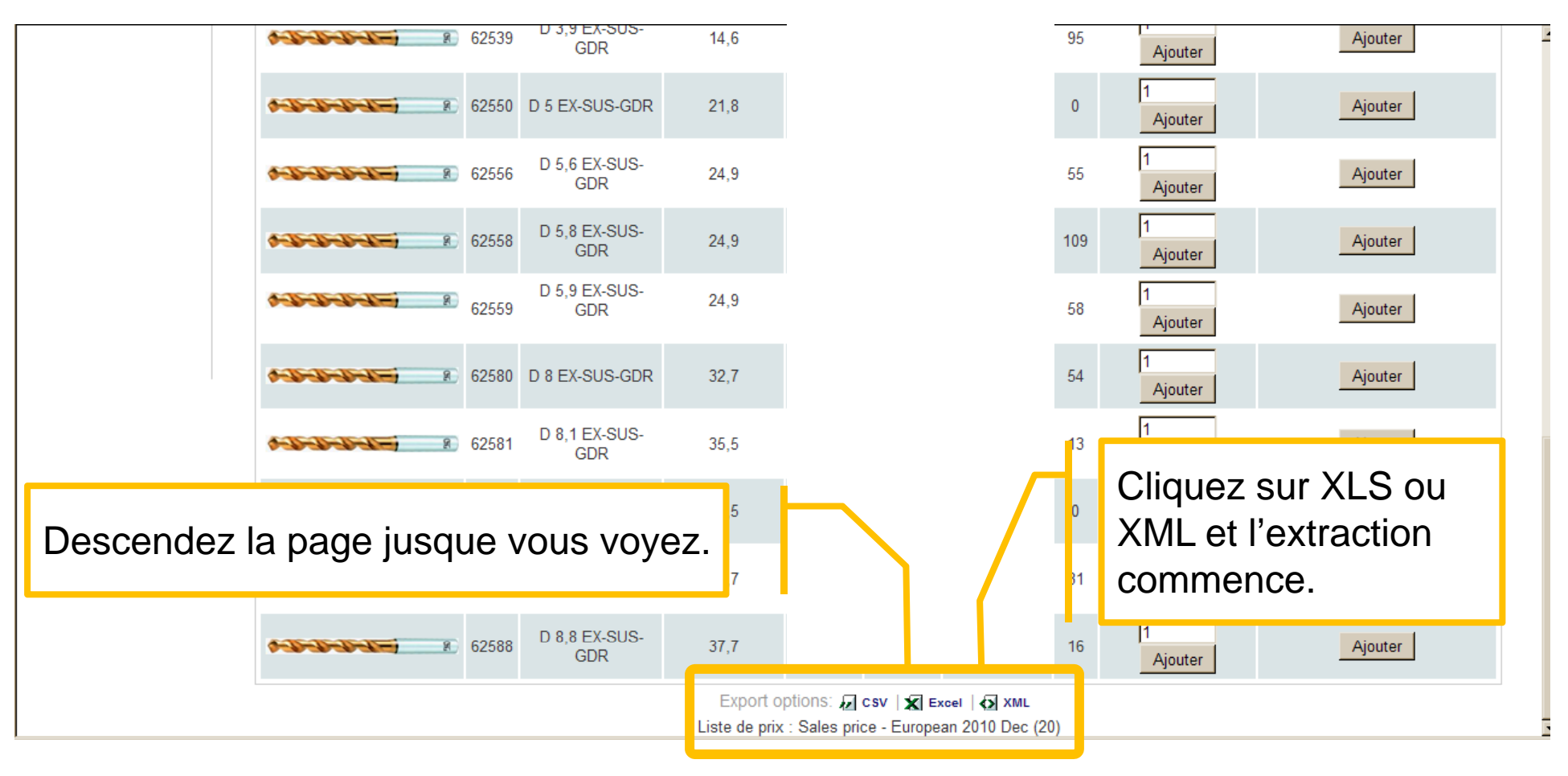

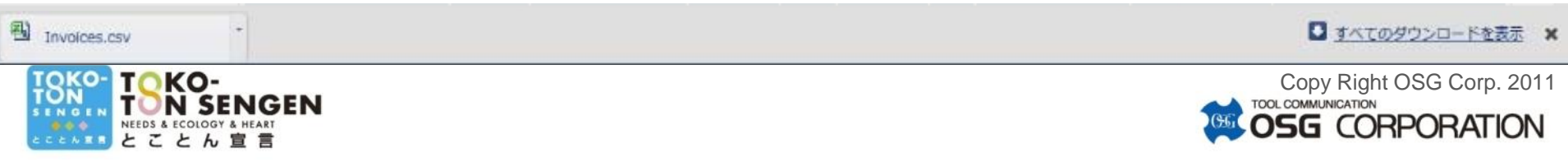

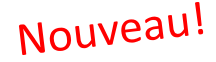

### 12. Extraction Données

XLS ou XML est extrait.
 Pages avec Export options: xls in xmL ont toutes la fonction Exportation Données.

#### Exc. XLS

| - 24 | A        | В          | С     | D | E | F   | G |
|------|----------|------------|-------|---|---|-----|---|
| 1    | 8575200  | D 2 FS-GD  | 58.5  |   |   | 17  |   |
| 2    | 48149030 | D 3 WDO-   | 93.3  |   |   | 113 |   |
| 3    | 48149038 | D 3,8 WDC  | 95    |   |   | 19  |   |
| 4    | 48149046 | D 4,6 WDC  | 107.3 |   |   | 24  |   |
| 5    | 48149100 | D 10 WDC   | 146   |   |   | 13  |   |
| 6    | 48149102 | D 10,2 WD  | 186.7 |   |   | 9   |   |
| 7    | 48149105 | D 10,5 WD  | 186.7 |   |   | 5   |   |
| 8    | 8568130  | D 3x15D F  | 178.6 |   |   | 0   |   |
| 9    | 8568160  | D 6x15D F  | 222.2 |   |   | 8   |   |
| 10   | 8568185  | D 8,5x15D  | 307.1 |   |   | 7   |   |
| 11   | 3300185  | D 1,85 WX  | 25.6  |   |   | 35  |   |
| 12   | 3300200  | D 2 WX-M   | 25.6  |   |   | 101 |   |
| 13   | 3300205  | D 2,05 WX  | 33.3  |   |   | 49  |   |
| 14   | 3300220  | D 2,2 WX-I | 27.6  |   |   | 35  |   |
| 15   | 3300245  | D 2,45 WX  | 33.3  |   |   | 117 |   |
| 16   | 3300285  | D 2,85 WX  | 33.3  |   |   | 5   |   |
| 17   | 8560400  | D 4 SH-DR  | 66.4  |   |   | 22  |   |
| 18   | 8593020  | D 2 VP-GD  | 14.4  |   |   | 123 |   |
| 19   | 8593027  | D 2,7 VP-6 | 16.9  |   |   | 5   |   |
| 20   | 8599020  | D 2 VPH-G  | 11.3  |   |   | 103 |   |
| 21   |          |            |       |   |   |     |   |

#### Exc. XML

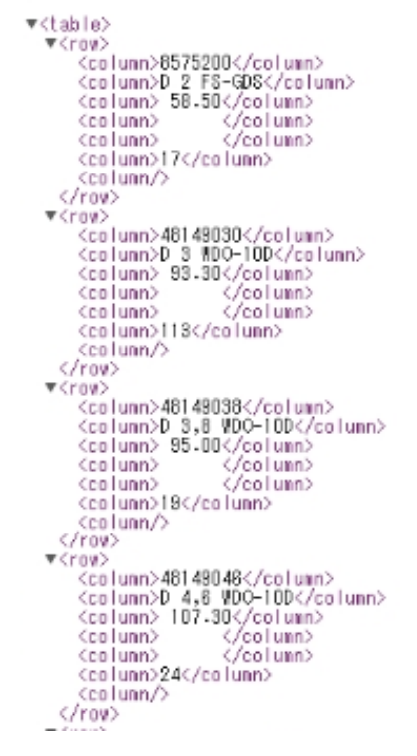

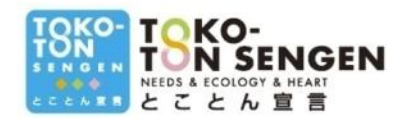

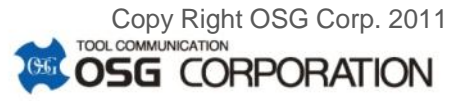

Nouveau! 13. Favoris

| 4                                                                                                    |   |                           | 06                                       | CGG                      | WSTOR                                 |                                     |                                                      |                            | -          |
|----------------------------------------------------------------------------------------------------|---|---------------------------|------------------------------------------|--------------------------|---------------------------------------|-------------------------------------|------------------------------------------------------|----------------------------|------------|
|                                                                                                    |   |                           |                                          | Bienven                  | u Virginie Renveau                    | X Logout                            |                                                      |                            |            |
| Produits                                                                                                    |   |                           |                                          |                          | F                                     | avoris                              |                                                      |                            |            |
| Panier<br>Factures<br>Commandes<br>Expéditions<br>Encours<br>Favoris<br>Favoris<br>Stock consigné<br>Contacts | E | Rechercher<br>ntrez l'EDP |                                          | Choisi                   | r la Marque                           | Choisir la Far                      | nille de Produit                                     |                            | Rechercher |
|                                                                                                    |   | Fa<br>tra<br>ser<br>mis   | <u>voris</u><br>ce de<br>vir co<br>se da | a é<br>vo<br>omr<br>ns v | té dév<br>s intér<br>ne "pe<br>vos fa | elopp<br>êts et<br>ense-b<br>voris, | é pour gar<br>peut vous<br>ête". Une<br>ils y rester | rder<br>5<br>fois<br>ront. | ,          |

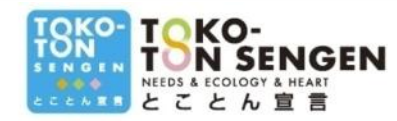

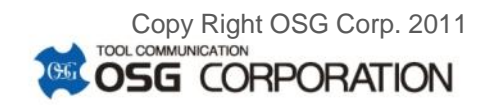

Nouveau!

13. Favoris

| 1                                                                       |                                                                                                    | 96 96 | GGE GGE WS       | STORE                |                                  |                           |              |                                      | Î |  |  |  |
|-------------------------------------------------------------------------|----------------------------------------------------------------------------------------------------|-------|------------------|----------------------|----------------------------------|---------------------------|--------------|--------------------------------------|---|--|--|--|
|                                                                         |                                                                                                    |       |                  |                      | Logout                           |                           |              |                                      | 2 |  |  |  |
| Produits                                                                |                                                                                                    |       |                  | Pr                   | oduits                           |                           |              |                                      |   |  |  |  |
| Panier<br>Factures<br>Commandes<br>Expéditions                          | Rechercher         Entrez l'EDP         Choisir la Marque                                                        |       |                  |                      |                                  |                           |              |                                      |   |  |  |  |
| Encours<br>Remise<br>Favoris<br>Historique des achats<br>Stock consigné | Tout ce que vous avez a faire est cliquez <u>Ajouter</u><br>et les items seront placés dans les <u>Favoris</u> . |       |                  |                      |                                  |                           |              |                                      |   |  |  |  |
| Contacts                                                                | Produits                                                                                                    | EDP   | Description      | Prix<br>Liste<br>EUR | Remise Remise Prix<br>Net<br>EUR | Qte Délais de<br>Réappro. | Panier       | Ajouter et<br>enlever les<br>favoris |   |  |  |  |
|                                                                         | 8                                                                                                    | 61580 | D 8 EX-SUS-GDS   | 26,3                 |                                  | 289                       | 1<br>Ajouter | Ajouter                              |   |  |  |  |
|                                                                         | 8                                                                                                    | 61533 | D 3,3 EX-SUS-GDS | 11,1                 |                                  | 557                       | 1<br>Ajouter | Ajouter                              |   |  |  |  |
|                                                                         | 8                                                                                                    | 61542 | D 4,2 EX-SUS-GDS | 13,7                 |                                  | 474                       | 1<br>Ajouter | Ajouter                              |   |  |  |  |
|                                                                         | 8                                                                                                    | 61558 | D 5,8 EX-SUS-GDS | 20,8                 |                                  | 0                         | 1<br>Ajouter | Ajouter                              |   |  |  |  |
|                                                                         |                                                                                                    |       |                  |                      |                                  |                           |              |                                      |   |  |  |  |
|                                                                         |                                                                                                    |       |                  |                      |                                  |                           |              |                                      |   |  |  |  |

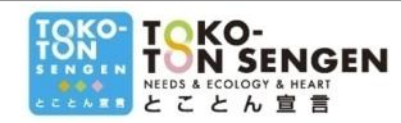

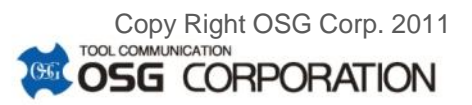

### Nouveau! 13. Favoris

| Å                                              |      |                                                                                                 | GG                | CG              | CG           | (%) WS1           | FORE           |                     |                   |            |         | -           | -  |
|------------------------------------------------|------|-------------------------------------------------------------------------------------------------|-------------------|-----------------|--------------|-------------------|----------------|---------------------|-------------------|------------|---------|-------------|----|
|                                                |      |                                                                                                 |                   |                 |              |                   | Log            | jout                |                   |            |         |             | 2  |
| Produits                                       |      |                                                                                                 |                   |                 |              |                   | Favor          | is                  |                   |            |         |             |    |
| Panier<br>Factures<br>Commandes<br>Expéditions |      | Recherche<br>Entrez l'ED                                                                        | r<br>P            |                 | Chois        | ir la Marque      | <u>-</u> c     | hoisir la Famille ( | de Produit        |            |         | • Recherche | er |
| Encours                                        |      |                                                                                                 |                   | Les qu          | uantités a   | affichées sont d  | onnées à titre | purement indicatif  | et non contractue |            |         |             |    |
| Favoris<br>Stock consigné                      | Prod | uits                                                                                            | EDP               | Descriptio      | on P         | rix Liste EUR     | Remise Pr      | rix Net EUR Qte     | Délais de Réap    | opro. Pani | er      |             |    |
| Contacts                                       | ~    |                                                                                                 | <b>R</b> 61580    | D 8 EX-SUS      | -GDS         | 26,3              |                | 289                 |                   | 1          | Ajouter | Retirer     | _  |
|                                                |      | Export options: 🕢 csv   🛣 Excel   🔂 XML<br>Liste de prix : Sales price - European 2010 Dec (20) |                   |                 |              |                   |                |                     |                   |            |         |             |    |
|                                                |      |                                                                                                 | es pro            | oduits          | s sél        | ectionr           | nés sol        | nt mainte           | enant             |            |         |             |    |
|                                                |      | C                                                                                               | lans l'o          | ongle           | et <u>Fa</u> | <u>avoris</u> . I | l y res        | teront au           | JSSI              |            |         |             |    |
|                                                |      | le                                                                                              | ongter            | nps c           | yue v        | vous ne           | e les re       | etirer pas          | s en              |            |         |             |    |
|                                                |      | C                                                                                               | liquan            | t sur           | Ret          | <u>tirer.</u> Co  | omme           | ceci vou            | s ne              |            |         |             | _1 |
|                                                |      | r<br>V                                                                                          | erdrez<br>os inte | z jam<br>érêts. | ais f        | trace d           | e vos p        | produits            | favoris,          |            |         |             |    |

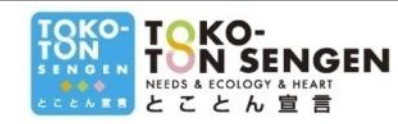

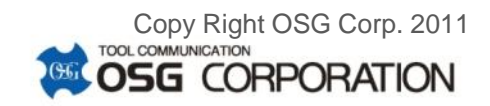

#### Merci pour votre attention.

Utilisez ce WebStore à votre meilleur profit. Notre mission est de donner la meilleure satisfaction au Client et pas uniquement par nos outils mais également par notre service.

> N'hésitez pas a nous informer comment nous pouvons améliorer votre expérience avec OSG.

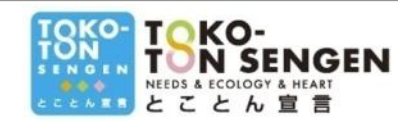

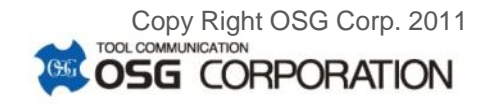